# INSTALLATION MANUAL AFC SOFTWARE V2

|                                                                                                    | Prins AFC Soft                                          | tware v2                                                                                                    |                                    |              |
|----------------------------------------------------------------------------------------------------|---------------------------------------------------------|----------------------------------------------------------------------------------------------------|------------------------------------|--------------|
| Image: Construction of the second second se<br>Exactle second second second second second second second second second second second second second second second second second second second second second second second second second second second second second second second second sec | Settings<br>Options                                     | Calibration<br>Pierret                                                                                                    | Load-save                          |              |
| Welcome to our needed and trucks, industries                                                                                                    | e components for light duty<br>and marine applications. | Vehicle database       Image: Comparison of the second second secon | PRESS CONTACT<br>Bystems Distribut | LOGIN & EN + |

### **1** Table of contents

| 1 | TABLE OF                                      | CONTENTS                                                                                                    | 2           |
|---|-----------------------------------------------|----------------------------------------------------------------------------------------------------|-------------|
| 2 | GENERAL                                       |                                                                                                    | 3           |
|   | 2.1<br>2.2<br>2.3                             | System requirements<br>Introduction<br>Abbreviations / terms:                                                                                                    | 3<br>3<br>3 |
| 3 | PRINS AF                                      | C SOFTWARE V2 INSTALLATION                                                                                                    | 4           |
|   | 3.1<br>3.2<br>3.3<br>3.4<br>3.5<br>3.6<br>3.7 | Login Prins website<br>Activate web account<br>Download Prins AFC Software v2<br>Installation<br>First start-up and activation AFC Software v2<br>Software License.<br>Run the Prins AFC Software v2 | 4455678     |
| 4 | COMMUN                                        | ICATION                                                                                                    | 9           |
|   | 4.1<br>4.2                                    | Communication Status Bar<br>PDT Driver check-up and installation1                                                                                                    | 9<br>0      |
| 5 | PRINS AF                                      | C SOFTWARE V2 UPDATE1                                                                                                    | 2           |
|   | 5.1<br>5.2                                    | Software update check1<br>Proxy server1                                                                                                    | 2<br>2      |

## 2 General

### **2.1 System requirements**

Operating system: Screen: USB port: Rights: Internet connection: Windows 7 / Windows 10 At least <u>1024 x 768</u> 1 free USB port Administrator rights WLAN or SIM card

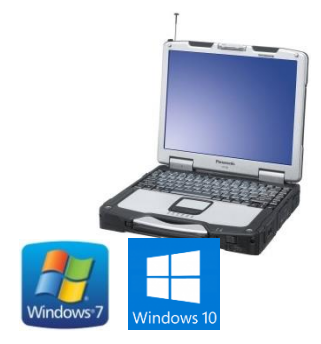

#### Important note for Windows XP and Vista

Support for Windows XP and Vista ended by Microsoft. Therefor Prins cannot guarantee that Prins AFC v2 Software will work flawlessly on Windows XP and Windows Vista. Use Windows 7 or a more recent operating system. Prins guarantees system support for Windows 7 and Windows 10.

### **2.2 Introduction**

The Prins AFC Software v2 is a Windows-based software program and is a multipurpose software tool for the Prins AFC platform. The software allows the user to diagnose, calibrate and update the AFC.

A Prins Diagnostic Tool (PDT) is needed to communicate with the AFC.

For general information about Prins Autogassystemen you can visit the following internet site: https://www.prinsautogas.com

#### 2.3 Abbreviations / terms:

|             | Prins AFC Software v2                       | Prins<br>Prins AFC<br>Software v2 |
|-------------|---------------------------------------------|-----------------------------------|
| PDT         | Prins Diagnostic Tool<br>(serial interface) | Press Deserved and Press          |
| AFC         | Alternative Fuel Controller<br>(Prins ECU)  | <pre>Cor</pre>                    |
| PC / Laptop | Personal Computer                           |                                   |

## **3 Prins AFC Software v2 installation** 3.1 Login Prins website

Order a username and password for the Prins website at your importer or local distributor.

Log in on the Prins website to download the software.

| Welcome to our new website!   P × +                             |                  |         |              | -        |     | × |
|-----------------------------------------------------------------|------------------|---------|--------------|----------|-----|---|
| $\leftrightarrow$ $\rightarrow$ C $\bullet$ prinsautogas.com/en |                  |         | Q 🕁          |          |     | : |
|                                                                 |                  | PRESS   | CONTACT      | N 🐥 EN   | •   | - |
| Prins                                                           | Vehicle database | Systems | Distributors | About Pr | ins |   |

| 4 EN 🔹                                                                                                    | • |
|----------------------------------------------------------------------------------------------------|---|
| Prins                                                                                                    |   |
|                                                                                                    | _ |
| scone o don new vessive; is one one one of the overlap of new vession removes rease, in society end of the verification link.<br>Irgot your password?, enter your mail address and check your mail box for the verification link. | 1 |
| ERNAME OR E-MAIL *                                                                                                    |   |
| Prinsdealer@autogas.com                                                                                                    | J |
| ssword *                                                                                                    |   |
| •••••                                                                                                    |   |
| rgot your Password?                                                                                                    |   |
|                                                                                                    |   |

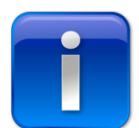

When you do not remember your password, select **"Forgot your password?"** to reset your password.

You will receive an e-mail with the procedure to reset the password.

#### 3.2 Activate web account

Follow the instructions written in the e-mail you received from Prins.

#### 3.3 Download Prins AFC Software v2

Select and download the required software in Support - Software

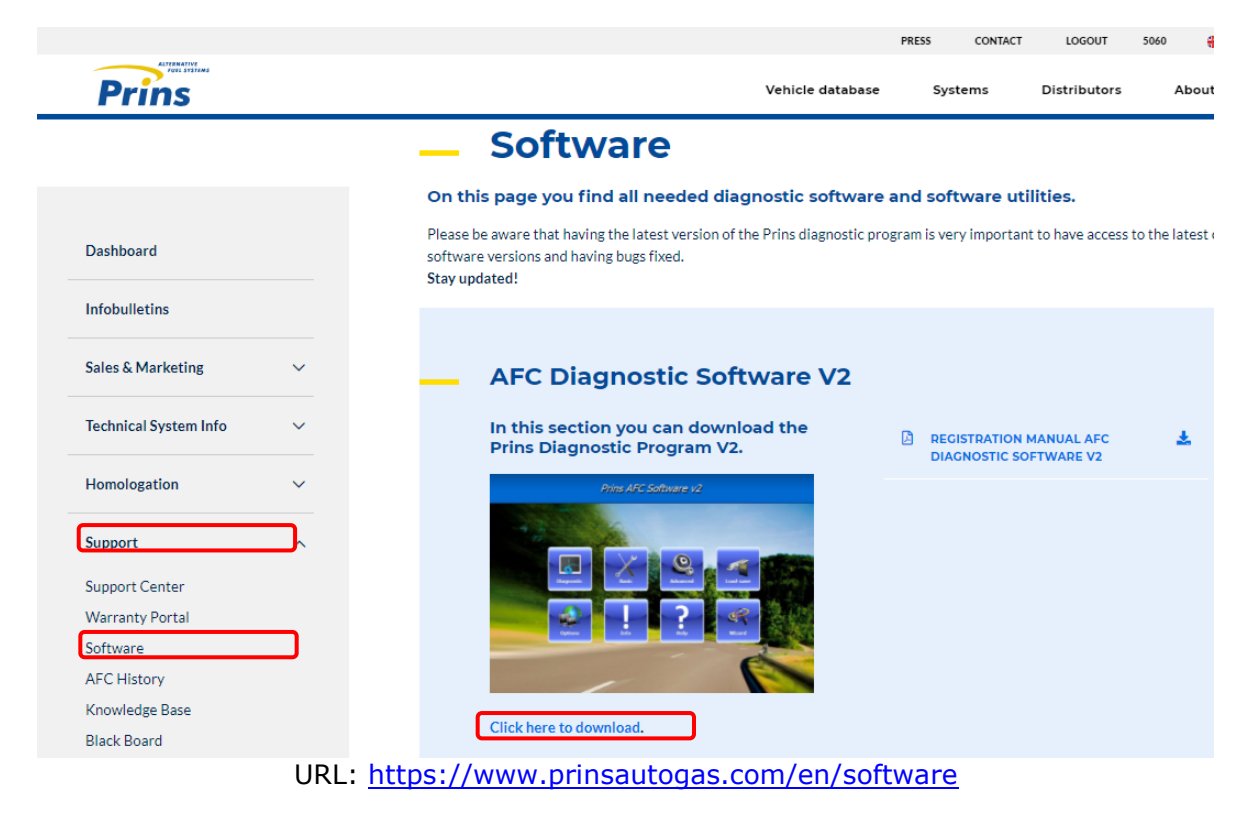

#### **3.4 Installation**

Open the file Setup\_AFC\_Software\_v2.exe. Confirm and select Yes during all steps of the installation.

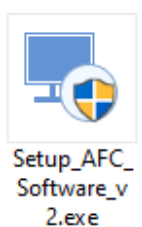

#### 3.5 First start-up and activation AFC Software v2

- > Connect the laptop to the internet during activating.
- > Contact your importer when the licenses cannot be found
- Use the 'Forgot your password?' function on the Prins website when the username and password are invalid

**"Error (35)"** may appear during first startup of the Prins AFC Software v2, select **"OK".** 

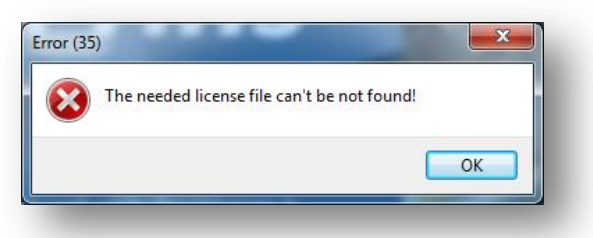

After installation of the software, the license needs to be registered.

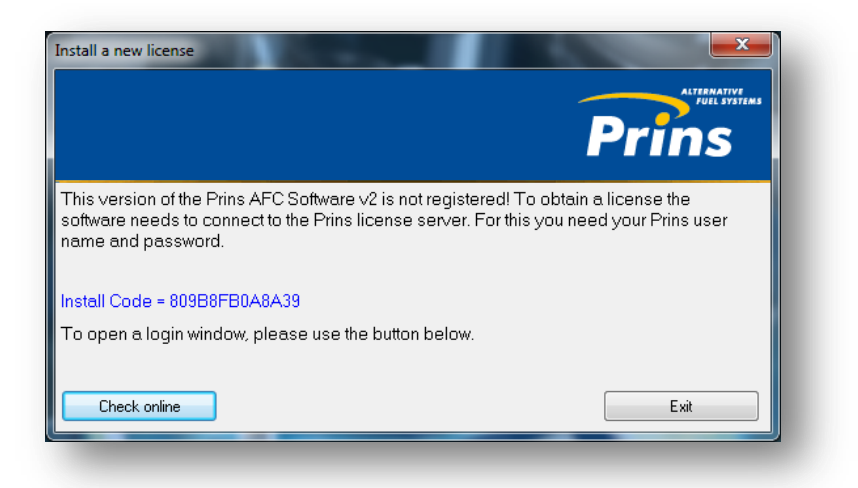

Select "Check Online"

| og in credentia | ls 💌   |
|-----------------|--------|
| User name       | 5024   |
| Password        | •••••  |
| ОК              | Cancel |

Enter your Prins **"User name"** and **"password"** and select **"OK".** The Prins licenses are now activated.

### **3.6 Software License**

The activated licenses and the expiry date can be found at "Info" >> "License".

Use the option **"Install New License"** when new licenses have been released by Prins.

| 📷 Prins AFC Software v2 |                       |                               |           |                       | - 🗆 🗙                    |
|-------------------------|-----------------------|-------------------------------|-----------|-----------------------|--------------------------|
| Diagnostic Basic        | Q<br>Advanced         | Load-save                     | Options   | P<br>Help<br>Wizard   | Prins                    |
| Calibration             | Connected ECU         | Program                       | License   | History Onli          | ne firmware              |
| Info                    |                       |                               |           |                       |                          |
| User name               | Stars Memus           |                               |           | Install new license   |                          |
| Company name            | Prins Autogassystemen |                               |           |                       |                          |
| User ID                 | 10967                 |                               |           |                       |                          |
| Install code            | 8.5A4903584.46P       |                               |           |                       |                          |
|                         |                       |                               |           |                       |                          |
|                         |                       |                               |           | V                     |                          |
| Program module          |                       | Start date                    | Days left | <u>^</u>              |                          |
| Main module             |                       | 17-11-2020                    | 714       |                       |                          |
| Activate VSI LPG ECU    |                       | 17-11-2020                    | 714       |                       |                          |
| Universal VSI LPG       |                       | 17-11-2020                    | 714       |                       |                          |
| Activate VSI-DI CNG ECU |                       | 17-11-2020                    | 714       |                       |                          |
| Activate VSI-DI LPG ECU |                       | 17-11-2020                    | 714       |                       |                          |
| Activate DLM ECU        |                       | 17-11-2020                    | 714       |                       |                          |
| Activate VSI CNG ECU    |                       | 17-11-2020                    | 714       |                       |                          |
| Universal VSI CNG       |                       | 17-11-2020                    | 714       |                       |                          |
|                         |                       |                               |           | v                     |                          |
| Connected to AFC-2.x    | PDT#PA8Q3GR [         | 10:17:57:315] Data broadcast. |           | Selected fuel: Petrol | Active platform: VSI-2.0 |

#### 3.7 Run the Prins AFC Software v2

Double click on the Prins AFC Software v2 icon located on the desktop

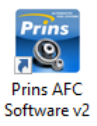

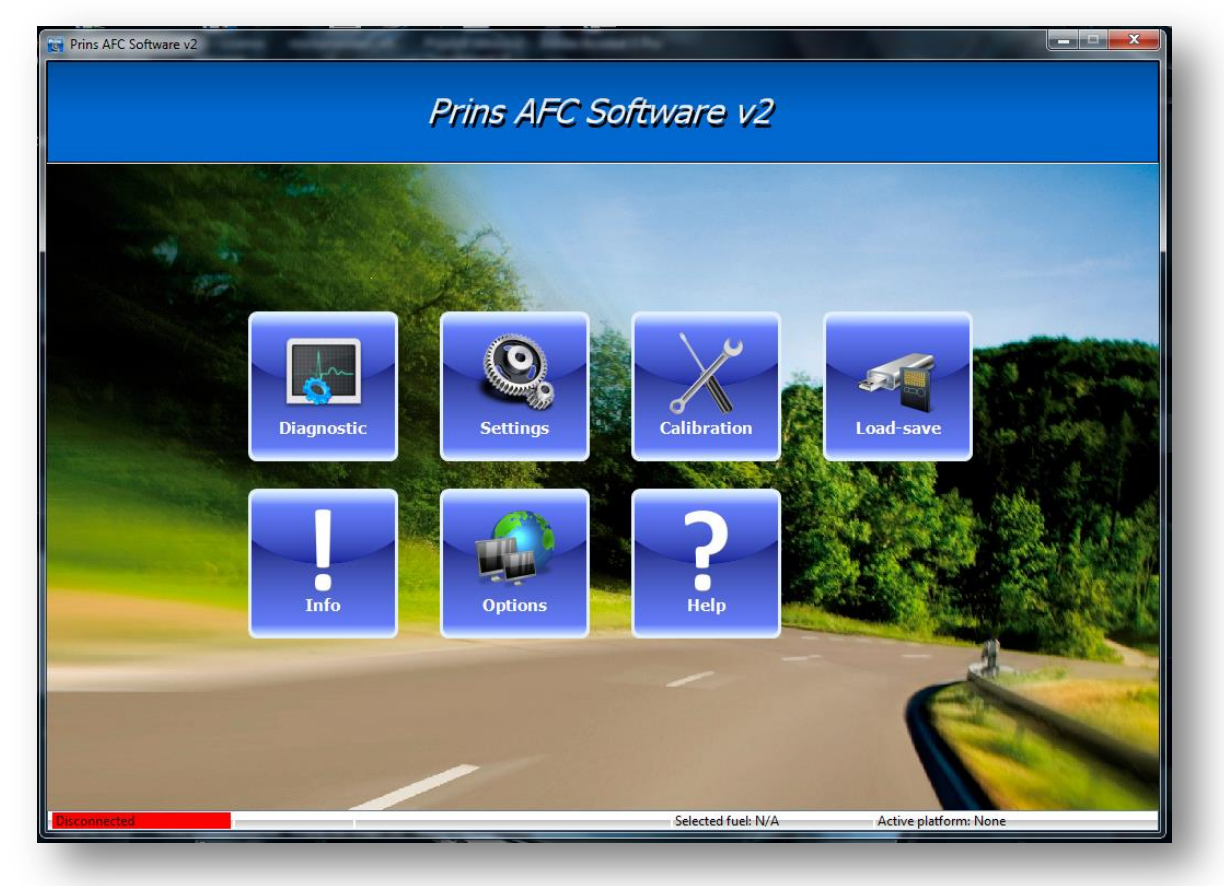

The Prins AFC Software v2is ready to use when the software is installed and activated.

The Prins Diagnostic Tool (PDT) is required to communicate with the AFC.

#### Set: 191-020001

Cable USB

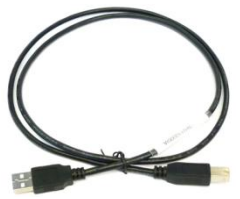

091-110000

Prins Diagnostic Tool

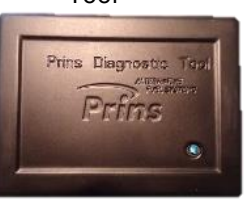

195-700004

SUB-D VSI I-II

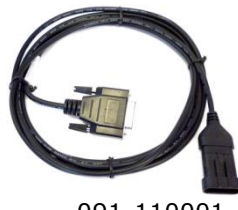

091-110001

### **4** Communication

The PDT drivers will be installed automatically during first connection of the PDT interface.

#### **4.1 Communication Status Bar**

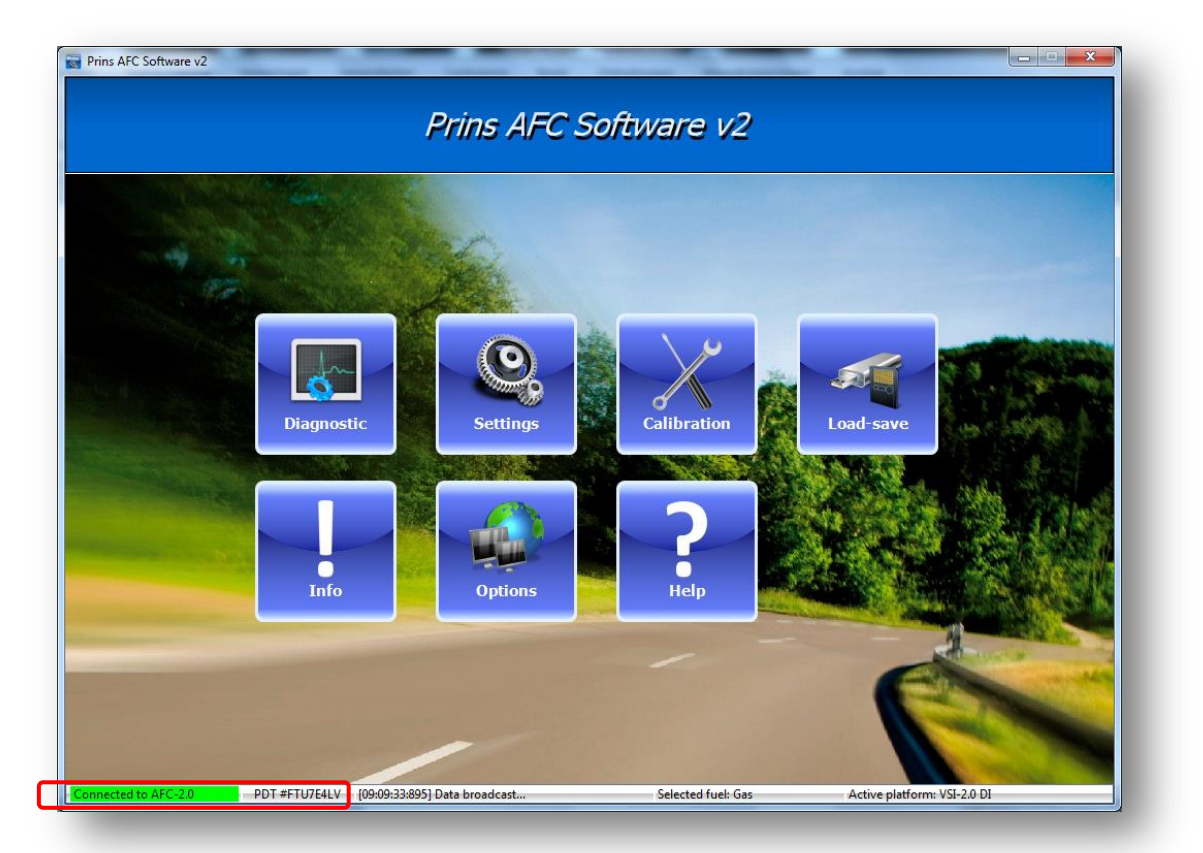

Green: "Communication to AFC" and black "PDT # FTU7E4LV" Communication with PDT and AFC

RED: "Disconnected" and black "PDT # FTU7E4LV" No communication with AFC, only communication with PDT

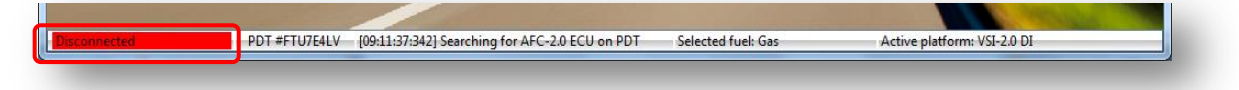

When the communication status bar is red with the text **"Disconnected"**, confirm:

- > The diagnostic cable is properly connected between the PDT and AFC.
- The vehicle ignition is on / engine running (+15 present);
- The LPG main fuse is intact / plugged in;
- > The vehicle power and ground connections are correct.

Communication ener

RED: "communication error" and No PDT" No communication with AFC, No communication with PDT

In this case check:

- > If USB cable between PC and PDT is connected properly (the LED flashes PDT);
- > If the PDT (driver) is detected and installed.

Note: During first use of PDT the interface will be recognized and will be installed automatically!

#### 4.2 PDT Driver check-up and installation

| File Action View Help                                                                                                    | Bevice Manager                                                                   |   |
|----------------------------------------------------------------------------------------------------|----------------------------------------------------------------------------------|---|
| <ul> <li>HP Integrated Module with Bluetooth 2.1 Wireless Technology</li> <li>Computer</li> <li>Disk drives</li> <li>Disk drives</li> <li>DVD/CD-ROM drives</li> <li>Human Interface Devices</li> <li>DE ATA/ATAPI controllers</li> <li>Integrated adopters</li> <li>Mice and other pointing devices</li> <li>Monitors</li> <li>Network adapters</li> <li>Processors</li> <li>Sound, video and game controllers</li> <li>System devices</li> <li>Survices</li> <li>Generic USB Hub</li> <li>Generic USB Hub</li> <li>USB Root Hub</li> <li>USB Root Hub</li> <li>USB Root Hub</li> <li>USB Root Hub</li> </ul>                                                                                                    | <u>File Action View Help</u>                                                     |   |
| <ul> <li>HP Integrated Module with Bluetooth 2.1 Wireless Technology</li> <li>Computer</li> <li>Display adapters</li> <li>DVD/CD-ROM drives</li> <li>DVD/CD-ROM drives</li> <li>DE ATA/ATAPI controllers</li> <li>IEEE 1394 Bus host controllers</li> <li>IEEE 1394 Bus host controllers</li> <li>IEEE 1394 Bus host controllers</li> <li>Modems</li> <li>Monitors</li> <li>Network adapters</li> <li>Porcessors</li> <li>Security Devices</li> <li>Security Devices</li> <li>Security Devices</li> <li>Generic USB Hub</li> <li>Generic USB Hub</li> <li>Generic USB Hub</li> <li>Generic USB Hub</li> <li>Generic USB Hub</li> <li>Intel(R) 5 Series/3400 Series Chipset Family USB Enhanced Host Controller - 383C</li> <li>Prins Diagnostic T ol</li> <li>USB Root Hub</li> <li>USB Root Hub</li> </ul>                                                                                                    |                                                                                  |   |
| <ul> <li>Computer</li> <li>Display adapters</li> <li>DVD/CD-ROM drives</li> <li>DVD/CD-ROM drives</li> <li>DVD/CD-ROM drives</li> <li>DVD/CD-ROM drives</li> <li>DVD/CD-ROM drives</li> <li>DVD/CD-ROM drives</li> <li>The state of the state of the state o</li></ul>                           | 🕀 HP Integrated Module with Bluetooth 2.1 Wireless Technology                    | A |
| <ul> <li>□ Disk drives</li> <li>□ Display adapters</li> <li>□ Display adapters</li> <li>□ Processors</li> <li>□ Display adapters</li> <li>□ Display adapters</li> <li>□ Display adapters</li> <li>□ Processors</li> <li>□ Display adapters</li> <li>□ Display adapters</li> <li>□ Display adapters</li> <li>□ Processors</li> <li>□ Display adapters</li> <li>□ Display adapters</li> <li>□ Display adapters</li> <li>□ Processors</li> <li>□ Display adapters</li> <li>□ Display adapters<th>⊳ 📲 Computer</th><th></th></li></ul> | ⊳ 📲 Computer                                                                     |   |
| <ul> <li>Display adapters</li> <li>DVD/CD-ROM drives</li> <li>DE ATA/ATAPI controllers</li> <li>EEE 1394 Bus host controllers</li> <li>EEE 1394 Bus host controllers</li> <li>Mingo</li> <li>Keyboards</li> <li>Keyboards</li> <li>Modems</li> <li>Monitors</li> <li>Network adapters</li> <li>Ports (COM &amp; LPT)</li> <li>Processors</li> <li>Sound, video and game controllers</li> <li>Sound, video and game controllers</li> <li>Soutity Devices</li> <li>Generic USB Hub</li> <li>Generic USB Hub</li> <li>Generic USB Hub</li> <li>Generic USB Hub</li> <li>Frins Diagnostic Tool</li> <li>VISB Root Hub</li> <li>VISB Root Hub</li> <li>VISB Root Hub</li> <li>VISB Root Hub</li> </ul>                                                                                                    | 🗅 📹 Disk drives                                                                  |   |
| <ul> <li>DVD/CD-ROM drives</li> <li>Human Interface Devices</li> <li>DE ATA/ATAPI controllers</li> <li>IEEE 1394 Bus host controllers</li> <li>Imaging devices</li> <li>Jungo</li> <li>Keyboards</li> <li>Keyboards</li> <li>Moite and other pointing devices</li> <li>Monitors</li> <li>Network adapters</li> <li>Ports (COM &amp; LPT)</li> <li>Processors</li> <li>Sound, video and game controllers</li> <li>System devices</li> <li>Generic USB Hub</li> <li>Generic USB Hub</li> <li>Generic USB Hub</li> <li>Generic USB Hub</li> <li>Generic USB Hub</li> <li>Generic USB Hub</li> <li>Intel(R) 5 Series/3400 Series Chipset Family USB Enhanced Host Controller - 3B34</li> <li>Intel(R) 5 Series/3400 Series Chipset Family USB Enhanced Host Controller - 3B34</li> <li>USB Root Hub</li> <li>USB Root Hub</li> <li>USB Root Hub</li> <li>USB Root Hub</li> </ul>                                                                                                    | 🔈 📲 Display adapters                                                             |   |
| <ul> <li>Human Interface Devices</li> <li>IDE ATA/ATAPI controllers</li> <li>Imaging devices</li> <li>Jungo</li> <li>Keyboards</li> <li>Moterns</li> <li>Moterns</li> <li>Network adapters</li> <li>Network adapters</li> <li>Sound, video and game controllers</li> <li>System devices</li> <li>Generic USB Hub</li> <li>Generic USB Hub</li> <li>Generic USB Hub</li> <li>Generic USB Hub</li> <li>Generic USB Hub</li> <li>Intel(R) 5 Series/2400 Series Chipset Family USB Enhanced Host Controller - 3B34</li> <li>WisB Root Hub</li> <li>WisB Root Hub</li> <li>WisB Root Hub</li> </ul>                                                                                                    | DVD/CD-ROM drives                                                                |   |
| <ul> <li>DE ATA/ATAPI controllers</li> <li>IEEE 1394 Bus host controllers</li> <li>Imaging devices</li> <li>Jungo</li> <li>Keyboards</li> <li>Keyboards</li> <li>Modems</li> <li>Monitors</li> <li>Network adapters</li> <li>Ports (COM &amp; LPT)</li> <li>Processors</li> <li>Scurity Devices</li> <li>Sound, video and game controllers</li> <li>System devices</li> <li>Universal Serial Bus controllers</li> <li>Generic USB Hub</li> <li>Generic USB Hub</li> <li>Generic USB Hub</li> <li>Generic USB Hub</li> <li>Intel(R) 5 Series/3400 Series Chipset Family USB Enhanced Host Controller - 3834</li> <li>Intel(R) 5 Series/3400 Series Chipset Family USB Enhanced Host Controller - 3834</li> <li>USB Root Hub</li> <li>USB Root Hub</li> </ul>                                                                                                    | 🔈 🦓 Human Interface Devices                                                      |   |
| <ul> <li>FEE 1394 Bus host controllers</li> <li>Imaging devices</li> <li>Jungo</li> <li>Keyboards</li> <li>Modems</li> <li>Monitors</li> <li>Metwork adapters</li> <li>Ports (COM &amp; LPT)</li> <li>Processors</li> <li>Sound, video and game controllers</li> <li>Sund, video and game controllers</li> <li>Sund, video and game controllers</li> <li>Sound, video and game controllers</li> <li>Generic USB Hub</li> <li>Generic USB Hub</li> <li>Generic USB Hub</li> <li>Generic USB Hub</li> <li>Generic USB Hub</li> <li>Generic USB Hub</li> <li>Generic USB Hub</li> <li>Generic USB Hub</li> <li>Generic USB Hub</li> <li>Generic USB Hub</li> <li>Generic USB Hub</li> <li>Generic USB Hub</li> <li>Generic USB Hub</li> <li>Generic USB Hub</li> <li>USB Koot Hub</li> <li>USB Root Hub</li> </ul>                                                                                                    | IDE ATA/ATAPI controllers                                                        |   |
| <ul> <li>Imaging devices</li> <li>Imaging devices</li> <li>Imaging devices</li> <li>Keyboards</li> <li>Modems</li> <li>Modems</li> <li>Monitors</li> <li>Network adapters</li> <li>Ports (COM &amp; LPT)</li> <li>Processors</li> <li>Security Devices</li> <li>Sound, video and game controllers</li> <li>System devices</li> <li>Generic USB Hub</li> <li>Generic USB Hub</li> <li>Generic USB Hub</li> <li>Generic USB Hub</li> <li>Generic USB Hub</li> <li>Intel(R) 5 Series/3400 Series Chipset Family USB Enhanced Host Controller - 3B34</li> <li>Intel(R) 5 Series/3400 Series Chipset Family USB Enhanced Host Controller - 3B34</li> <li>USB Root Hub</li> <li>USB Root Hub</li> <li>USB Root Hub</li> </ul>                                                                                                    | IEEE 1394 Bus host controllers                                                   |   |
| <ul> <li>Sungo</li> <li>Keyboards</li> <li>Keyboards</li> <li>Mice and other pointing devices</li> <li>Monitors</li> <li>Monitors</li> <li>Network adapters</li> <li>Ports (COM &amp; LPT)</li> <li>Processors</li> <li>Sound, video and game controllers</li> <li>System devices</li> <li>Oniversal Serial Bus controllers</li> <li>Generic USB Hub</li> <li>Generic USB Hub</li> <li>Generic USB Hub</li> <li>Generic USB Hub</li> <li>Generic USB Hub</li> <li>Generic USB Hub</li> <li>Intel(R) 5 Series/3400 Series Chipset Family USB Enhanced Host Controller - 3B34</li> <li>Intel(R) 5 Series/3400 Series Chipset Family USB Enhanced Host Controller - 3B3C</li> <li>Prins Diagnostic Tool</li> <li>USB Root Hub</li> <li>USB Root Hub</li> </ul>                                                                                                    | Imaging devices                                                                  |   |
| <ul> <li>Keyboards</li> <li>Mice and other pointing devices</li> <li>Modems</li> <li>Monitors</li> <li>Monitors</li> <li>Monitors</li> <li>Ports (COM &amp; LPT)</li> <li>Processors</li> <li>Security Devices</li> <li>Sound, video and game controllers</li> <li>System devices</li> <li>Universal Serial Bus controllers</li> <li>Generic USB Hub</li> <li>Generic USB Hub</li> <li>Generic USB Hub</li> <li>Generic USB Hub</li> <li>Intel(R) 5 Series/3400 Series Chipset Family USB Enhanced Host Controller - 3B34</li> <li>Intel(R) 5 Series/3400 Series Chipset Family USB Enhanced Host Controller - 3B3C</li> <li>Prins Diagnostic Teol</li> <li>USB Root Hub</li> <li>USB Root Hub</li> </ul>                                                                                                    | P-💇 Jungo                                                                        |   |
| <ul> <li>Mice and other pointing devices</li> <li>Modems</li> <li>Monitors</li> <li>Network adapters</li> <li>Processors</li> <li>Security Devices</li> <li>System devices</li> <li>Universal Serial Bus controllers</li> <li>Generic USB Hub</li> <li>Generic USB Hub</li> <li>Generic USB Hub</li> <li>Generic USB Hub</li> <li>Intel(R) 5 Series/3400 Series Chipset Family USB Enhanced Host Controller - 3B34</li> <li>Intel(R) 5 Series/3400 Series Chipset Family USB Enhanced Host Controller - 3B34</li> <li>USB Root Hub</li> <li>USB Root Hub</li> <li>USB Root Hub</li> </ul>                                                                                                    | ⊳ - Canal Keyboards                                                              |   |
| <ul> <li>Modems</li> <li>Monitors</li> <li>Network adapters</li> <li>Processors</li> <li>Security Devices</li> <li>System devices</li> <li>Universal Serial Bus controllers</li> <li>Generic USB Hub</li> <li>Generic USB Hub</li> <li>Generic USB Hub</li> <li>Generic USB Hub</li> <li>Generic USB Hub</li> <li>Generic USB Hub</li> <li>Generic USB Hub</li> <li>Generic USB Hub</li> <li>Generic USB Hub</li> <li>Generic USB Hub</li> <li>Universal Series/3400 Series Chipset Family USB Enhanced Host Controller - 3B34</li> <li>Intel(R) 5 Series/3400 Series Chipset Family USB Enhanced Host Controller - 3B34</li> <li>USB Composite Device</li> <li>USB Root Hub</li> <li>USB Root Hub</li> </ul>                                                                                                    | Mice and other pointing devices                                                  |   |
| <ul> <li>Monitors</li> <li>Network adapters</li> <li>Ports (COM &amp; LPT)</li> <li>Processors</li> <li>Sound, video and game controllers</li> <li>System devices</li> <li>Universal Serial Bus controllers</li> <li>Generic USB Hub</li> <li>Generic USB Hub</li> <li>Generic USB</li></ul>                        | ⊳-li Modems                                                                      |   |
| <ul> <li>Network adapters</li> <li>Ports (COM &amp; LPT)</li> <li>Processors</li> <li>Security Devices</li> <li>System devices</li> <li>Universal Serial Bus controllers</li> <li>Generic USB Hub</li> <li>Generic USB Hub</li> <li>Generic USB Hub</li> <li>Generic USB Hub</li> <li>Intel(R) 5 Series/3400 Series Chipset Family USB Enhanced Host Controller - 3B34</li> <li>Intel(R) 5 Series/3400 Series Chipset Family USB Enhanced Host Controller - 3B34</li> <li>USB Root Hub</li> <li>USB Root Hub</li> </ul>                                                                                                    | Monitors                                                                         |   |
| <ul> <li>Ports (COM &amp; LPT)</li> <li>Processors</li> <li>Security Devices</li> <li>System devices</li> <li>Universal Serial Bus controllers</li> <li>Generic USB Hub</li> <li>Generic USB Hub</li> <li>Generic USB Hub</li> <li>Generic USB Hub</li> <li>Intel(R) 5 Series/3400 Series Chipset Family USB Enhanced Host Controller - 3B34</li> <li>Intel(R) 5 Series/3400 Series Chipset Family USB Enhanced Host Controller - 3B34</li> <li>USB Root Hub</li> <li>USB Root Hub</li> <li>USB Root Hub</li> </ul>                                                                                                    | Network adapters                                                                 |   |
| <ul> <li>Processors</li> <li>Security Devices</li> <li>System devices</li> <li>Universal Serial Bus controllers</li> <li>Generic USB Hub</li> <li>Generic USB Hub</li> <li>Generic USB Hub</li> <li>Generic USB Hub</li> <li>Intel(R) 5 Series/3400 Series Chipset Family USB Enhanced Host Controller - 3B34</li> <li>Intel(R) 5 Series/3400 Series Chipset Family USB Enhanced Host Controller - 3B3C</li> <li>Prins Diagnostic Tool</li> <li>USB Root Hub</li> <li>USB Root Hub</li> </ul>                                                                                                    | Ports (COM & LPT)                                                                |   |
| <ul> <li>Security Devices</li> <li>Sound, video and game controllers</li> <li>System devices</li> <li>Universal Serial Bus controllers</li> <li>Generic USB Hub</li> <li>Generic USB Hub</li> <li>Generic USB Hub</li> <li>Intel(R) 5 Series/3400 Series Chipset Family USB Enhanced Host Controller - 3B34</li> <li>Intel(R) 5 Series/3400 Series Chipset Family USB Enhanced Host Controller - 3B34</li> <li>USB Composite Device</li> <li>USB Root Hub</li> <li>USB Root Hub</li> </ul>                                                                                                    | Processors                                                                       | = |
| <ul> <li>Sound, video and game controllers</li> <li>System devices</li> <li>Generic USB Hub</li> <li>Generic USB Hub</li> <li>Generic USB Hub</li> <li>Intel(R) 5 Series/3400 Series Chipset Family USB Enhanced Host Controller - 3834</li> <li>Intel(R) 5 Series/3400 Series Chipset Family USB Enhanced Host Controller - 383C</li> <li>Prins Diagnostic Tool</li> <li>USB Root Hub</li> <li>USB Root Hub</li> </ul>                                                                                                    | Security Devices                                                                 |   |
| <ul> <li>Jystem devices</li> <li>Universal Serial Bus controllers</li> <li>Generic USB Hub</li> <li>Generic USB Hub</li> <li>Generic USB Hub</li> <li>Generic USB Hub</li> <li>Intel(R) 5 Series/3400 Series Chipset Family USB Enhanced Host Controller - 3834</li> <li>Intel(R) 5 Series/3400 Series Chipset Family USB Enhanced Host Controller - 383C</li> <li>Prins Diagnostic Tool</li> <li>USB Composite Device</li> <li>USB Root Hub</li> <li>USB Root Hub</li> </ul>                                                                                                    | Sound, video and game controllers                                                |   |
| Oniversal Serial Bus controllers     Generic USB Hub     Generic USB Hub     Generic USB Hub     Generic USB Hub     Generic USB Hub     Generic USB Hub     Generic USB Hub     Generic USB Hub     Generic USB Hub     Generic USB Hub     USB Composite Chipset Family USB Enhanced Host Controller - 3B34     USB Composite Device     USB Root Hub     USB Root Hub     USB Root Hub     USB Root Hub                                                                                                    | ⊳ n System devices                                                               |   |
| Generic USB Hub<br>Generic USB Hub<br>Generic USB Hub<br>Generic USB Hub<br>Fintel(R) 5 Series/3400 Series Chipset Family USB Enhanced Host Controller - 3834<br>Fintel(R) 5 Series/3400 Series Chipset Family USB Enhanced Host Controller - 383C<br>Fintel(R) 5 Series/3400 Series Chipset Family USB Enhanced Host Controller - 383C<br>USB Composite Device<br>USB Composite Device<br>USB Root Hub<br>USB Root Hub<br>Generic USB Hub                                                                                                    | Universal Serial Bus controllers                                                 |   |
| Generic USB Hub<br>Generic USB Hub<br>Generic USB Hub<br>Generic USB Hub<br>Fintel(R) 5 Series/3400 Series Chipset Family USB Enhanced Host Controller - 3B34<br>Frins Diagnostic Tool<br>USB Composite Device<br>USB Root Hub<br>USB Root Hub<br>VSB Root Hub                                                                                                    | Generic USB Hub                                                                  |   |
| Generic USB Hub<br>Generic USB Hub<br>Intel(R) 5 Series/3400 Series Chipset Family USB Enhanced Host Controller - 3B34<br>Frins Diagnostic Tool<br>USB Composite Device<br>USB Root Hub<br>USB Root Hub<br>VSB Root Hub                                                                                                    | Generic USB Hub                                                                  |   |
| Generic USB Hub     Generic USB Hub     Generic USB Hub     Generic USB Hub     Generic USB Hub     Generic USB Hub     Generic USB Enhanced Host Controller - 3B34     Generic USB Enhanced Host Controller - 3B3C     Generic USB Control     Generic USB Root Hub     Generic USB Root Hub     G                                          |                                                                                  |   |
| Intel(R) 5 Series/3400 Series Chipset Family USB Enhanced Host Controller - 3834     Intel(R) 5 Series/3400 Series Chipset Family USB Enhanced Host Controller - 383C     Prins Diagnostic Tool     USB Composite Device     USB Root Hub     USB Root Hub                                                                                                    | Generic USB Hub                                                                  |   |
| Intell(k) S Series/3400 Series Chipset Family USB Enhanced Host Controller - 365C     Prins Diagnostic Tool     USB Composite Device     USB Root Hub     USB Root Hub                                                                                                    | Intel(K) 5 Series/3400 Series Chipset Family USB Enhanced Host Controller - 3834 |   |
| USB Root Hub                                                                                                    | Intel(K) 5 Series/3400 Series Chipset Family USB Enhanced Host Controller - 383C |   |
| USB Root Hub                                                                                                    | Prins Diagnostic Tpol                                                            |   |
| USB Root Hub                                                                                                    |                                                                                  |   |
|                                                                                                    |                                                                                  |   |
|                                                                                                    |                                                                                  | • |
|                                                                                                    |                                                                                  |   |

If the PDT is recognized and the driver is installed correctly then the drivers can be find under "Universal Serial Bus controllers" - "Prins Diagnostic Tool".

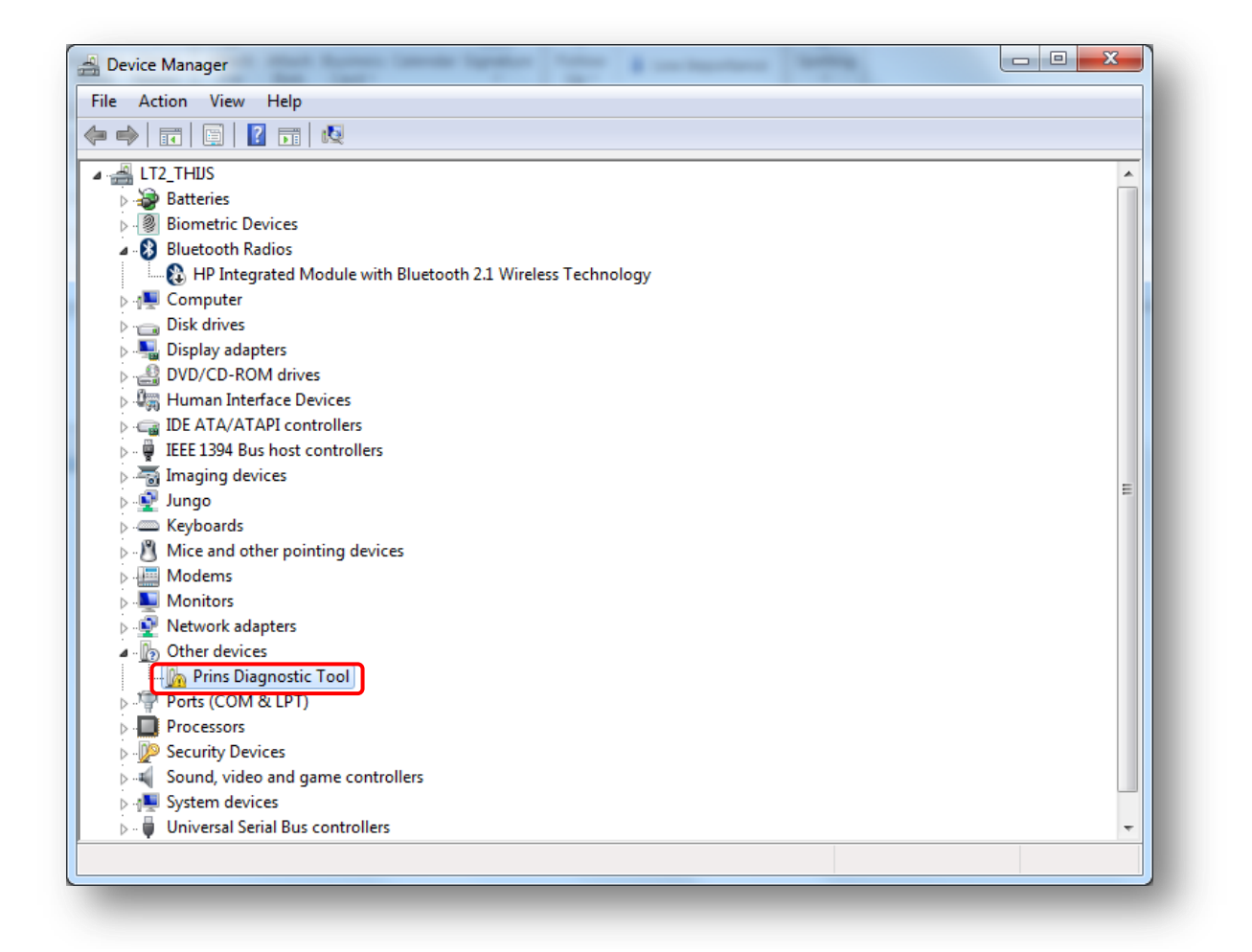

When the PDT is not recognized go to "Device Manager".

- > Prins Diagnostic Tool is identified as "other devices".
- Right mouse-click on "Prins diagnostic Tool" and select "Scan for hardware changes".
- > If PDT still isn't recognized ask your system administrator!

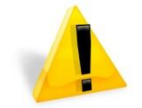

**Attention:** Drivers can only be installed with administrator rights. If PDT is not recognized please contact your system administrator.

### **5 Prins AFC Software v2 update**

#### **5.1 Software update check**

The software automatically checks for new updates during each start-up. Always connect the computer to the internet.

During the updates various information and functions will checked and installed, like new Parameters and calibration parameters.

After 45 days offline, a message will appear to connect to the internet.

| Prins AFC Software v2                                 | alibration Load-save Info Options Rep                                                    |  |
|-------------------------------------------------------|------------------------------------------------------------------------------------------|--|
| Program<br>Check for updates                          |                                                                                          |  |
| Unit conversion<br>Temperature °C •<br>Pressure bar • | Internet connection settings Connect to the internet through a proxy server Proxy server |  |
| Language selection Language English                   | Proxy port 8080 User name Password Check connection                                      |  |
|                                                       |                                                                                          |  |

#### 5.2 Proxy server

An error box will appear (error 95 "communication error!) when the check box **"Connect to the Internet through a proxy server"** is activated and using <u>not</u> a proxy server.

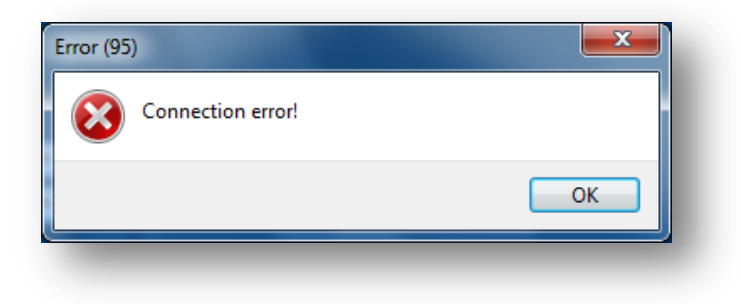